# IDENTIFIKASI BAKTERI ASAM LAKTA BERBASIS MOLEKULER (DNA/RWA)

Pratama Nur Hasan Endang S. Rahayu

Pusat Studi Pangan dan Gizi Universitas Gadjah Mada

#### KRITERIA IDENTIFIKASI YANG DIDASARKAN PADA MOL DNA/RNA :

Spesies yg sama

Genus yg sama

Famili yg sama

Similariti DNA > 70 % Sekuen rRNA > 98 % > 20-30 % > 93-95 %

> 89-93 %

#### TAHAPAN IDENTIFIKASI BAL

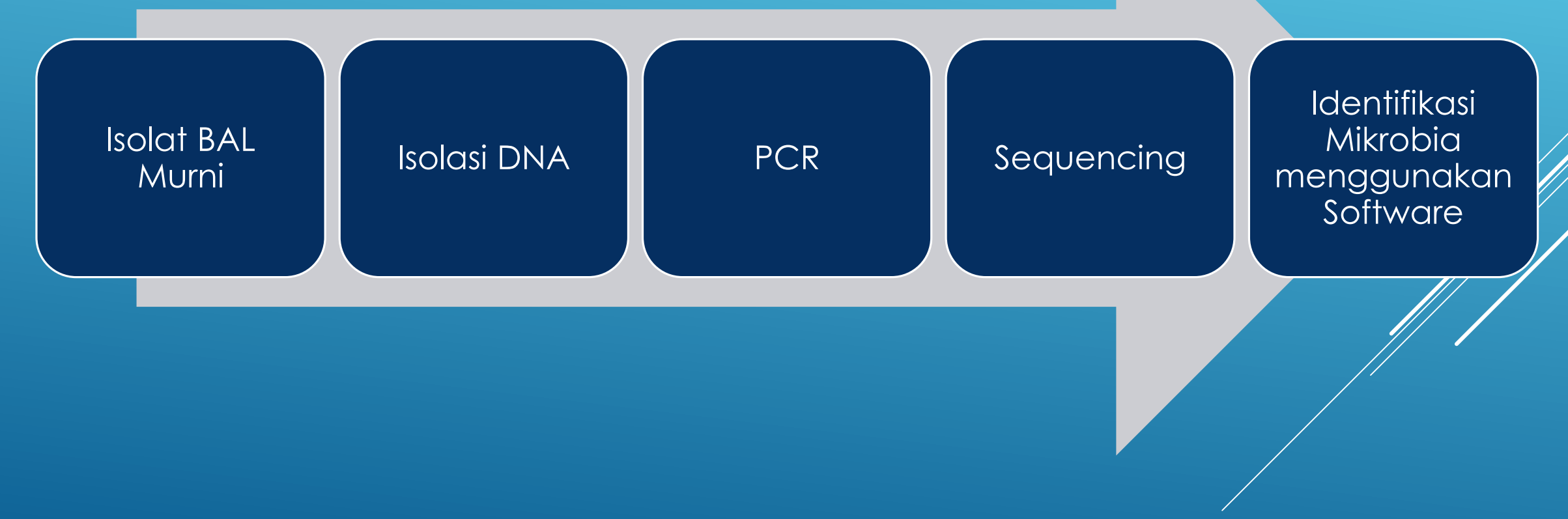

#### ISOLASI BAL

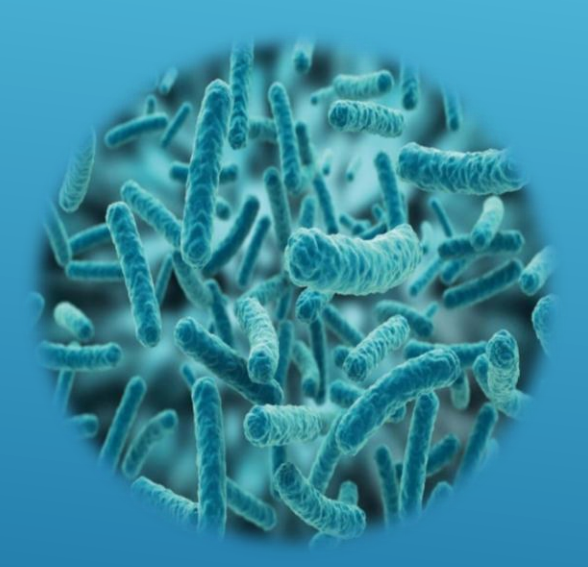

Isolat Murni

# DNA Extraction

**DNA** isolat

PNH & ESR - PSPG UGM

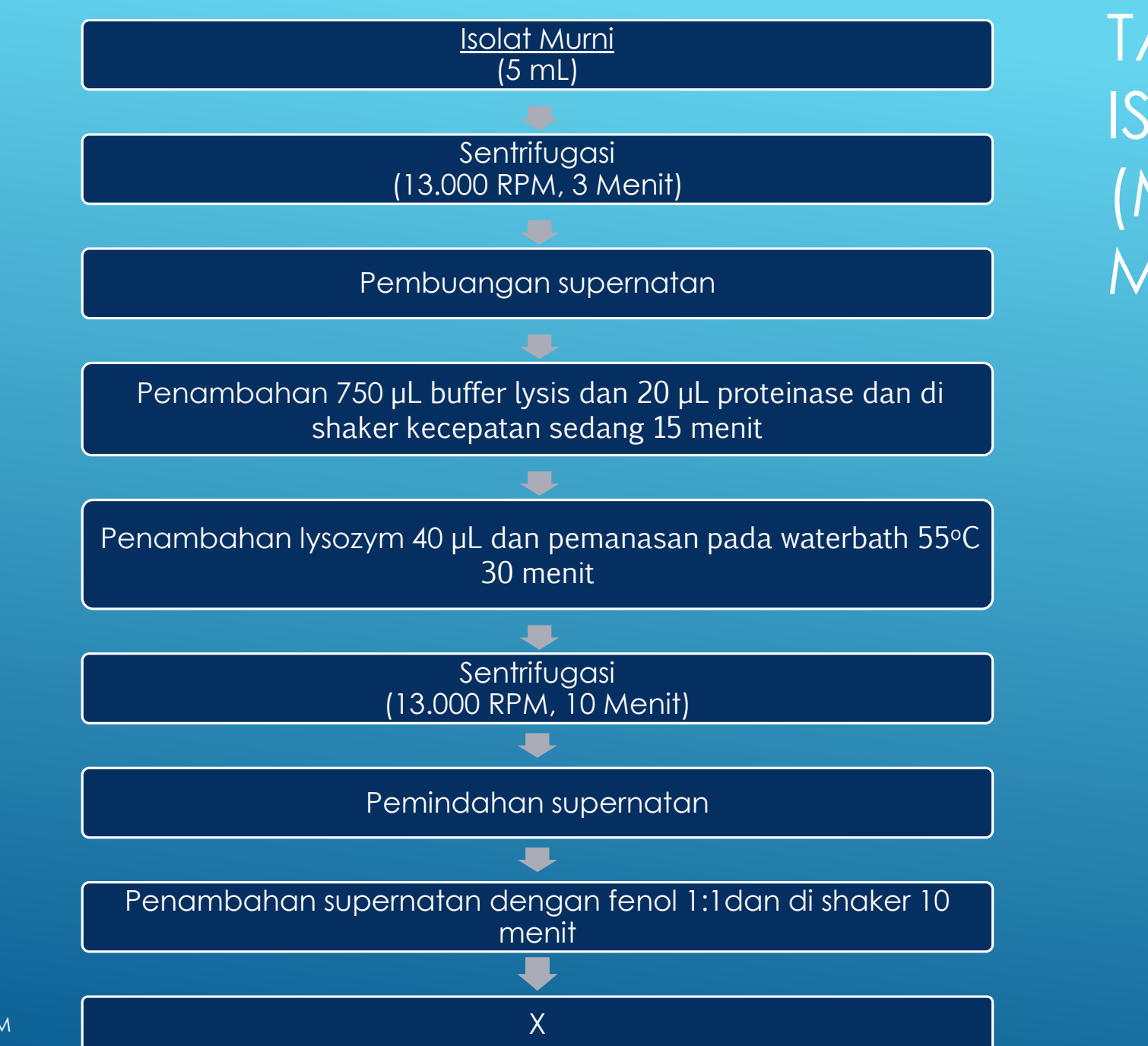

TAHAPAN ISOLASI DNA (MANUAL METHOD) 1

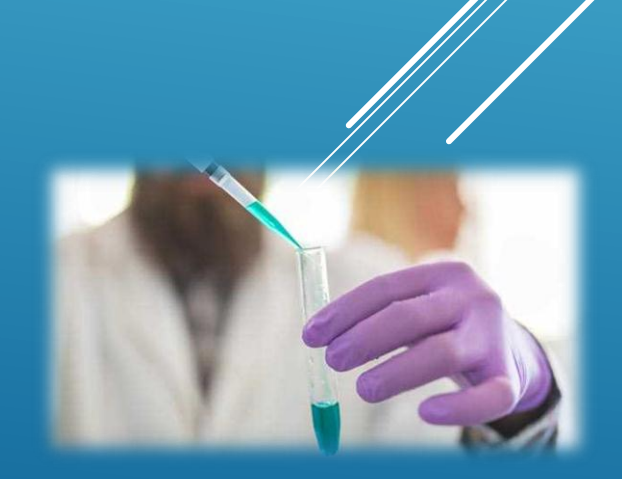

PNH & ESR - PSPG UGM

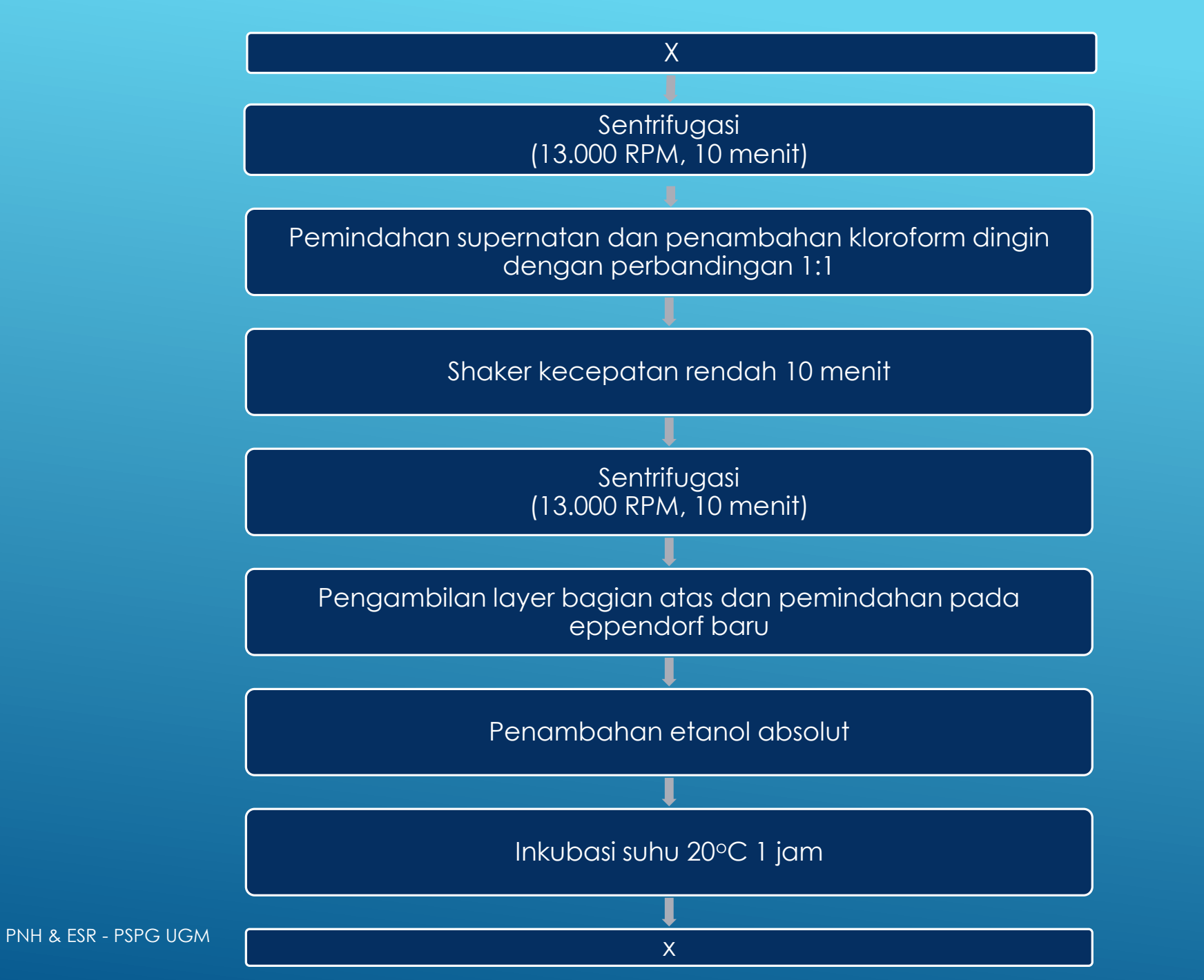

TAHAPAN ISOLASI DNA (MANUAL METHOD) 2

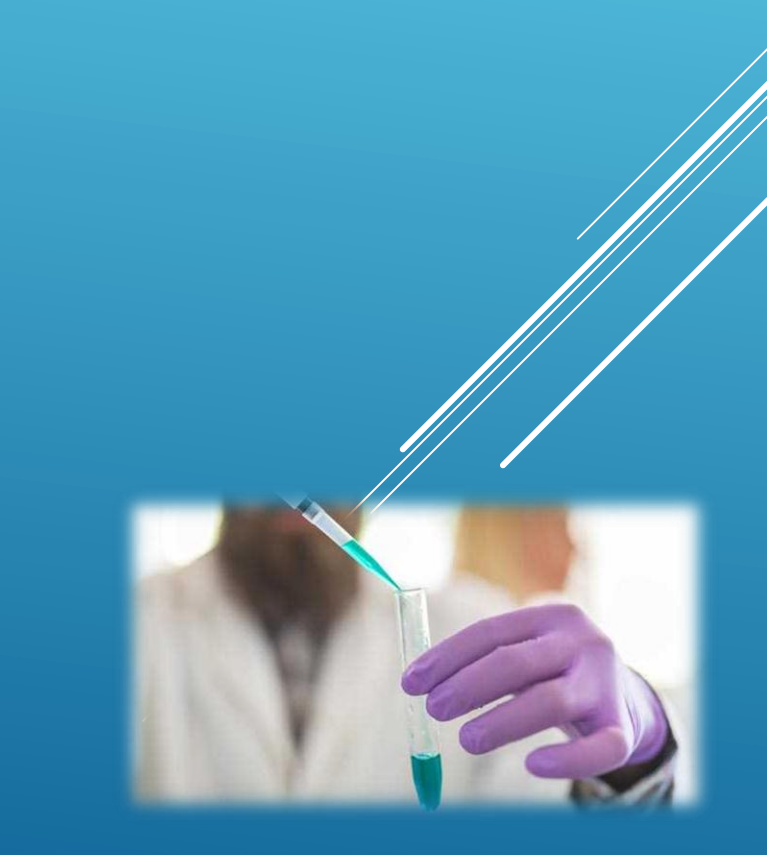

#### X

Pemindahan pada kolom GD dengan tube

Sentrifugasi (13.000 RPM, 10 Menit)

Pembuangan larutan pada tube

Penambahan etanol 70% pada kolom GD

Sentrifugasi (13.000 RPM, 10 Menit)

Pembuangan larutan pada tube

Penambahan 50 µl TE

Sentrifugasi (13.000 RPM, 10 Menit)

Ekstrak DNA (Tube)

TAHAPAN ISOLASI DNA (MANUAL METHOD) 3

PNH & ESR - PSPG UGM

#### FUNGSI REAGENT

| Reagent      | Function                                                                                                    |
|--------------|----------------------------------------------------------------------------------------------------|
| Buffer Lysis | Menjaga kondisi pH selama proses<br>ektraksi/isolasi DNA sehingga DNA tidak<br>mengalami kerusakan akibat<br>perubahan pH                                                                        |
| Proteinase-K | Mendigest kontaminan protein serta<br>mendegradassi enzim nuklease yang<br>dimungkinkan ada selama proses isolasi                                                                                |
| Lysozym      | Enzim yang dapat memecah dinding<br>sel dan aktif di suhu sekitar 50-55°c                                                                                                    |
| Fenol        | Membuka dari lipatan protein sehingga<br>DNA mudah untuk terdenaturasi                                                                                                    |
| Chloroform   | Meningkatkan efisiensi dari fenol<br>dalam denaturasi protein dan<br>memberikan pemisahan yang baik<br>antara fasa organik dan fasa cair dan<br>DNA tetap tertahan dengan baik pada<br>fasa cair |

#### FUNGSI REAGENT

| Reagent          | Function                                                                                 |  |  |  |  |  |
|------------------|------------------------------------------------------------------------------------------|--|--|--|--|--|
| Ethanol Absolute | Mengendapkan DNA dalam bentuk<br>pelet (presipitasi)                                     |  |  |  |  |  |
| Ethanol 70%      | Membersihkan DNA dari debris garam<br>yang timbul selama proses ekstraksi dari<br>buffer |  |  |  |  |  |
| TE Buffer        | Melarutkan kembali DNA yang<br>terpresipitasi                                            |  |  |  |  |  |

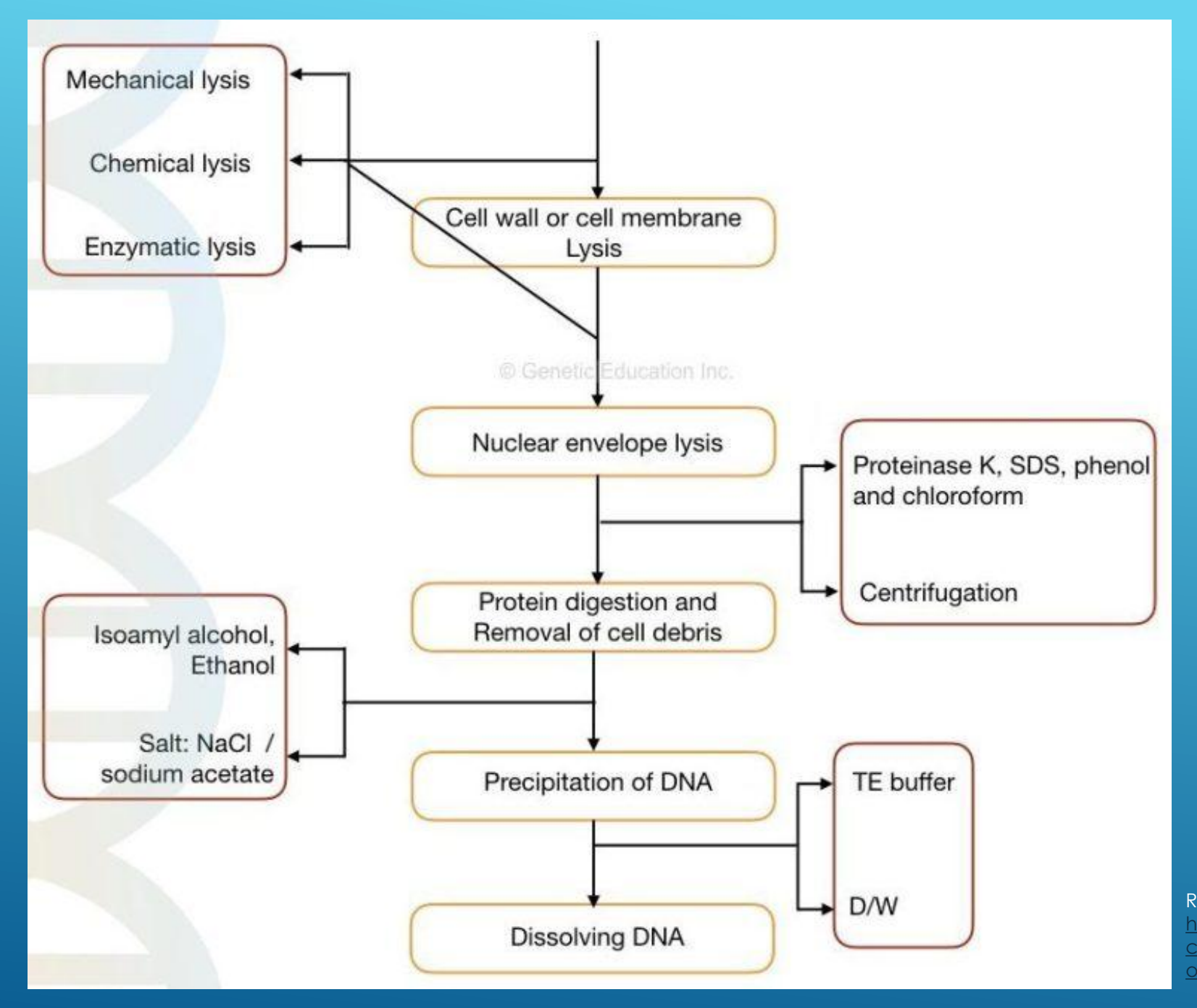

Reference : https://geneticeducation.co.in/phenolchloroform-dna-extraction-basics-prepo

f-chemicals-and-protocol/

## PCR (POLYMERASE CHAIN REACTION)

![](_page_10_Picture_1.jpeg)

30x

- Proses penggandaan (copy) fragmen DNA spesifik.
- Terdiri atas beberapa tahap :
  - Predenaturasi
  - Denaturasi
  - Annealing
  - Extension
  - Last extension

| Reagent              | Jumlah  |
|----------------------|---------|
| Nuclease Free Water  | 9,5 uL  |
| Mix PCR (Biolane HS) | 12,5 UL |
| Primer 27F           | 1 UL    |
| Primer 1492R         | 1 UL    |
| DNA Template         | 1 UL    |
| Total                | 25 UL   |

| Tahapan        | Suhu   | Waktu            |
|----------------|--------|------------------|
| Predenaturasi  | 96°C   | 4 Menit          |
| Denaturasi     | 94°C   | 1 Menit          |
| Annealing      | 51,5°C | 1 Menit 30 detik |
| Extension      | 68°C   | 8 Menit          |
| Last extention | 68°C / | 10 Menit         |

#### DNA SEQUENCING

- Setelah DNA si duplikasi menggunkana PCR DNA akan di sequencing pada alat DNA Sequencer.
- Pada tahap ini sampel diserahkan kepada teknisi di LPPT-UGM

![](_page_11_Picture_3.jpeg)

#### **IDENTIFIKASI BAL**

Untuk melakukan identifikasi molekuler mikrobia dapat menggunakan beberapa software. Pada penjelasan ini menggunakan program DNA Baser Assembler dan MEGA X. Untuk database menggunakan web NCBI-BLAST.

![](_page_12_Picture_2.jpeg)

#### IDENTIFIKASI BAL

 Setelah proses sequencing akan didapatkan data urutan genom dari isolat terpilih dalam bentuk file. Untuk mengolah file tersebut menggunakan program DNA Baser Assembler

![](_page_13_Picture_2.jpeg)

### DNA BASER

 Program tersebut untuk melakukan contig yaitu mengedit dengan cara memotong urutan genom
 File hasil sequencing forward dan reverse dilakukan proses assembly.

 Contoh pada file isolat 4 (4F dan 4R)

| 🗋 File 🕐 Tasks 📌 View 💼 External tools 🏽 🖓 Window 🍈 Info                                                                                                    |                                                                                                    |  |  |  |  |
|----------------------------------------------------------------------------------------------------|----------------------------------------------------------------------------------------------------|--|--|--|--|
| Project Manager - Sequence assembly                                                                                                    |                                                                                                    |  |  |  |  |
| DNA BASER - Project Ma                                                                                                    | anager 🔥                                                                                                    |  |  |  |  |
| Project builder Project options Sequence processing options Vector removal Remaining time: 12 days 0h 1m 30s                                                                                                    |                                                                                                    |  |  |  |  |
| SAMPLE EXPLORER                                                                                                    | _ JOB LIST                                                                                                    |  |  |  |  |
| Image: Browse       All supported files         Image: Browse       All supported files         Image: Browse       3F_A07_01_StdSeq50_POP7_Z.ab1         Image: Browse       3F_A07_01_StdSeq50_POP7_Z.ab1         Image: Browse       3F_A07_05_StdSeq50_POP7_Z.ab1         Image: Browse       3R_E07_05_StdSeq50_POP7_Z.ab1         Image: Browse       3R_E07_05_StdSeq50_POP7_Z.ab1         Image: Browse       3R_E07_05_StdSeq50_POP7_Z.ab1         Image: Browse       4F_C07_03_StdSeq50_POP7_Z.ab1         Image: Browse       4R_F07_06_StdSeq50_POP7_Z.ab1         Image: Browse       4R_F07_06_StdSeq50_POP7_Z.ab1         Image: Browse       5F_D07_04_StdSeq50_POP7_Z.ab1                                                                                                    | Add D:\File Sequence Vita\4F_C07_03_StdSeq50_P0P7_Z.ab1<br>D:\File Sequence Vita\4R_F07_06_StdSeq50_P0P7_Z.ab1       |  |  |  |  |
| <ul> <li>SF_D07_04_StdSeq50_P0P7_Z.seq</li> <li>SR_G07_07_StdSeq50_P0P7_Z.ab1</li> <li>SR_G07_07_StdSeq50_P0P7_Z.seq</li> <li>Contig - File Sequence Vita.FASTA</li> <li>Contig - Isolat4.FASTA</li> <li>File Sequence Vita.BaserProj</li> <li>Isolat4.BaserProj</li> <li>K1 F_D05_04_StdSeq50_P0P7_Z.ab1</li> <li>K1 F_D05_04_StdSeq50_P0P7_Z.seq</li> <li>K1 R H05 08 StdSeq50 P0P7_Z.ab1</li> </ul>                                                                                                    | Project name     Save contig to:     D:\File Sequence Vita\     Use current folder Browse      Assemble to reference |  |  |  |  |
| Constant of the second second se | Reterence tile: Uraq your reference tile here                                                                        |  |  |  |  |

#### DNA BASER

- Contoh hasil contig menggunakan DNA Baser Assembler
- File yang disimpan berupa fasta file (.fasta)

| 💫 DNA Baser Assembler v5.15.0 (32bit). Trial. Mem: 19.45 MB - [Sequence assembly: File Sequence Vita [25 mismatches] ]                                                                                                    | _ 0 <b>_</b> ×  |
|----------------------------------------------------------------------------------------------------|-----------------|
| 🜃 🗋 File 🖏 Tasks 📌 View 💼 External tools   📄 Project 📝 Edit 🗟 Search 🗾 Samples 脳 Chromatograms 🚍 Contig 🗔 Assembly grid 🕴 🍋 Window 🍈 Info                                                                                                    | _ & ×           |
| Assembly Log                                                                                                    |                 |
|                                                                                                    |                 |
|                                                                                                    |                 |
| F 4F C07 03 StdSeq A C C A G T G G C G A A G G C G G C T C T C T G G T C T G T A A C T G A C G C T G A G G C T C G A A A G C G T G G G G A G C A A A C A G G A T T A G A T A C C<br>R 4R F07 06 StdSeq A C C A G T G G C G A A G G C G G C T C T C T G G T Y T G T A A C T G A C G C T G A G G C T C G A A A G C G T G G G G A G C A A A C A G G A T T A G A T A C C C T G G T A G T C C C T G G T G G G A G C A A A C A G G A T T A G A T A C C C T G G T A G C T C G A A G C G T G G G G G G G G G G A G C A A C A G G A T T A G A T A C C C T G G T A G T C G A G C C T G G G G A G C A A C A G G A T T A G A T A C C C T G G T A G T C C C T G G T G G G G A G C A A C A G G A T T A G A T A C C C T G G T A G T C C C T G G T G G G A G C A A C A G C G T G G G G A G C A A C A G C G T G G G G A G C A A C A G C G T G G G A G C A A C A G C G T G G G G A G C A A C A G C G T G G G A G C A A C A G C G T G G G A G C A A C A G C G T G G G A G C A A C A G G A T T A G A T A C C C T G G T A G T C C C T G G T A G T C C C T G G T G G G G A G C A A C A G C G C G C G C T C T G G T G G G G C A C C A G T G G G G A G C A A C A G C G T G G G G A G C A A C A G G C G C T C T C T G G T G G T G G C G C                                                                                                    | с м с s с с с т |
| Ruler (x10) 68 69 70 71 72 73 74 75 76                                                                                                    | CMCSCCGT        |
|                                                                                                    | +               |
| Prev Rext View contig Save contig Save project Finish Manual sequence cleaning Manual sequence cleaning Mark as intrusted Mark as intrusted Mark as intruste |                 |
|                                                                                                    | AG              |
| 25 28 31 32 30 36 30 29 35 21 35 36 31 25 14 16 22 34 30 29 27 39 2218 25 15 24 27 10 29 31 50 43 34 28 35 44 36 39 47 25 21 21 19 30 31 35 34 22 29 24 14 27 15 35 27 31 32 23 34 38 23 30 36 27 26 47 28 30 22 29 27 28 28 50 29 31 25 31 35 32 34 33 42 17 29 27 18 19                                                                                                    | /////// 📑 🛛     |
|                                                                                                    | -               |
|                                                                                                    |                 |
|                                                                                                    | AG              |
| 25 13 29 27 21 24 29 17 24 27 13 30 27 15 24 1929 31 20 19 18 24 24 22 17 44 27 35 39 27 39 8 18 24 26 26 1 29 1925 35 35 28 27 23 24 29 28 22 16 34 35 43 39 33 30 28 29 29 28 27 20 22 23 14 16 16 30 22 20 24 22 24 28 22 16 24 32 32 39 46 25 24 20 19 24 24 22 32 23 58 1                                                                                                    | 35 1 30 22 2    |
|                                                                                                    |                 |
| and the second second s |                 |
| AT GGA GGA A CA C C A G TG G C G A A G G C G G C T C T C G G T G G T A A C T G A C G C T G A G G G C A A A G C G T G G G G G G G A A C A G G A T A G A T A C C C T G G T A G T C C A G G A G C A A C A G G A T A G A T A C C C T G G T A G T C C A G G A G C A A C A G G A T A G C G T A G T A C C C T G G T A G T C C A G G A G C A A C A G G A T A G C G T A G T A C C C T G G T A G T C C A G C A A C A G C A A C A C                                                                                                    |                 |

# BLAST (BASIC LOCAL ALIGNMENT SEARCH TOOLS)

Merupakan web based database yang menyimpan database mikrobia di seluruh dunia.

| NIH U.S. National Library of M | dicine NCBI National Center for Biotechnology Information                                                                                                    |                                                                                                    |                                              |                              | Sign i           | in to NCBI |
|--------------------------------|----------------------------------------------------------------------------------------------------|----------------------------------------------------------------------------------------------------|----------------------------------------------|------------------------------|------------------|------------|
| BLAST <sup>®</sup>             |                                                                                                    |                                                                                                    | Home                                         | Recent Results               | Saved Strategies | Help       |
| Q                              | COVID-19 is an emerging, rapidly evolving situa<br>Get the latest public health information from CDC: <u>https://www</u> .<br>Get the latest research from NIH: <u>https://www.nih.gov/</u>                                                                                                    | ion.<br><u>v.coronavirus, gov</u> .<br><u>ioronavirus</u> .                                                                                                    |                                              |                              |                  |            |
|                                | BLAST finds regions of similarity between biological sequences. The program compares nucleotide or protein sequences to sequence databases and calculates the statistical significance.                                                                                                    | tacoronavirus Database<br>:reated a new BLAST database focused on the SARS<br>ry syndrome coronavirus 2) Sequences. For further o<br>IBank.<br>eb 2020 10:00:00 EST | 6-CoV-2 (Sever<br>detail please<br>More BLAS | re acute<br>visit<br>ST news |                  |            |
| r - pspg ugm                   | Web BLAST          Image: State of the state of the state of | Protein BLAS                                                                                                    |                                              |                              |                  |            |

- Untuk proses BLAST digunakan option Nucleotide BLAST
- Digunakan File fasta dari hasil Contig untuk memasukkan sequence yang akan di BLAST

![](_page_17_Picture_2.jpeg)

|                                                                                                    | de BLAST                                                                                                    |
|----------------------------------------------------------------------------------------------------|----------------------------------------------------------------------------------------------------|
|                                                                                                    | Standard Nucleotide BLAST                                                                                                    |
| blastn <u>blastp</u> blast                                                                              | x tblastn tblastx                                                                                                    |
| Enter Query Se                                                                                          | BLASTN programs search nucleotide databases using a nucleotide query. more                                                                                                    |
| Enter accession nu                                                                                      | umber(s), gi(s), or FASTA sequence(s) 😡 <u>Clear</u> Query subrange 😡                                                                                                    |
| >Isolat4<br>GKGAACGSTTCTTTTCMC(<br>GTGGGTAACCTGCCCATCA/<br>CGCATGGTTTTGATTTGAA/<br>GGTGAGGTAACGGCTCACC/ | CGGGAAGCTTGCTCCACCGGAAAAAGAGGAGTGKYKAACGGGTGAGTAACAC<br>SAAGGGGATAACACTTGGAAACAAGTGCTAATACCGTATAACAATCRAAAC<br>AGGCGCTTTCGGGTGTCGCTGATGGATCGGACCCGCGGTGCATTAGCTAGTT<br>AAGGCCACGATGCATAGCCGACCTGAGAGGGTGATCGGCCACATTGGGACT |
| Or, upload file                                                                                         | Choose File No file chosen                                                                                                    |
| Job Title                                                                                               | Isolat4                                                                                                    |
|                                                                                                    | Enter a descriptive title for your BLAST search 😣                                                                                                    |
| 🗆 Align two or mo                                                                                       | re sequences 😡                                                                                                    |
| Choose Search                                                                                           | Set                                                                                                    |
| Database                                                                                                | Standard databases (nr.etr.): OrRNA/ITS databases. O Genomic + transcript databases. O Betacoronavirus                                                                                                    |
|                                                                                                    | Nucleotide collection (nr/nt)                                                                                                    |
| Organism                                                                                                | Enter ergeniem name es id, completione will be augreented                                                                                                    |
| Optional                                                                                                | Enter organism name or id-completions will be suggested                                                                                                    |
|                                                                                                    | Enter organism common name, binomial, or tax id. Only 20 top taxa will be shown @                                                                                                    |
| Exclude<br>Optional                                                                                     | □ Models (XM/XP)                                                                                                    |
| Limit to                                                                                                | Sequences from type material                                                                                                    |
| Entrez Query                                                                                            | You Tube Create custom database                                                                                                    |
| Optional                                                                                                | Enter an Entrez query to limit search 😡                                                                                                    |

#### Contoh hasil Blast pada isolat no 4

| BLAST <sup>®</sup> » | blastn suite » results for RID-9GTN0V1J014                                 | Home Recent Results Saved Strategies Help                                      |
|----------------------|----------------------------------------------------------------------------|--------------------------------------------------------------------------------|
| < Edit Se            | arch Save Search Search Summary 🛩                                          | How to read this report? I BLAST Help Videos DBack to Traditional Results Page |
| f You                | search is limited to records that exclude: uncultured/environmental sample | sequences                                                                      |
| Job Title            | Isolat4                                                                    | Filter Results                                                                 |
| RID                  | <u>9GTN0V1J014</u> Search expires on 04-17 22:07 pm Download All 💙         |                                                                                |
| Program              | BLASTN 😮 Citation 🗸                                                        | Organism only top 20 will appear exclude                                       |
| Database             | nt See details 💙                                                           | Type common name, binomial, taxid or group name                                |
| Query ID             | lcl Query_25633                                                            | + Add organism                                                                 |
| Descriptio           | n Isolat4                                                                  | Percent Identity E value Ouery Coverage                                        |
| Molecule t           | ype dna                                                                    |                                                                                |
| Query Length 1412    |                                                                            |                                                                                |
| Other repo           | nts Distance tree of results MSA viewer 🚱                                  | Filter Reset                                                                   |
| Descrip              | cions Graphic Summary Alignments Taxonomy                                  |                                                                                |
| Seque                | nces producing significant alignments                                      | Download 🗡 Manage Columns 🗡 Show 100 💙 😵                                       |
| 🗹 sele               | ct all 100 sequences selected                                              | GenBank Graphics Distance tree of results                                      |
|                      | Description                                                                | MaxTotalQueryEPer.AccessionScoreScoreCovervalueIdentAccession                  |
|                      | erococcus faecium strain CAU3862 16S ribosomal RNA gene, partial sequence  | 2507 2507 99% 0.0 98.23% MF429683.1                                            |
|                      | erococcus faecium strain 7-10 16S ribosomal RNA gene, partial sequence     | 2507 2507 99% 0.0 98.23% KJ702545.1                                            |
|                      | erococcus durans strain CAU6810 16S ribosomal RNA gene, partial sequence   | 2505 2505 99% 0.0 98.23% <u>MF583035.1</u>                                     |
|                      | erococcus taecium strain CAU9113 16S ribosomal RNA gene, partial sequence  | 2505 2505 99% 0.0 98.22% <u>MF424050.1</u>                                     |
|                      | erococcus taecium strain D1 165 ribosomal RNA gene, partial sequence       | 2505 2505 99% 0.0 98.22% <u>KJ702551.1</u>                                     |

#### Cari isolat yang memiliki query cover 100% atau mendekati 100%

 Klik bagian Acsession number untuk membuka informasi mengenai isolat tersebut

| Sec      | luences producing significant alignments                                     | mana         | ge coi         | uiiiis         | . 31       |               |                   |
|----------|------------------------------------------------------------------------------|--------------|----------------|----------------|------------|---------------|-------------------|
|          | select all 100 sequences selected                                            | <u>Gen</u>   | <u>Bank</u>    | <u>Graph</u>   | ics D      | istance t     | ree of results    |
|          | Description                                                                  | Max<br>Score | Total<br>Score | Query<br>Cover | E<br>value | Per.<br>Ident | Accession         |
| <b>~</b> | Enterococcus faecium strain CAU3862 16S ribosomal RNA gene, partial sequence | 2507         | 2507           | 99%            | 0.0        | 98.23%        | MF429683.1        |
|          | Enterococcus faecium strain 7-10 16S ribosomal RNA gene, partial sequence    | 2507         | 2507           | 99%            | 0.0        | 98.23%        | KJ702545.1        |
|          | Enterococcus durans strain CAU6810 16S ribosomal RNA gene, partial sequence  | 2505         | 2505           | 99%            | 0.0        | 98.23%        | MF583035.1        |
|          | Enterococcus faecium strain CAU9113 16S ribosomal RNA gene, partial sequence | 2505         | 2505           | 99%            | 0.0        | 98.22%        | MF424050.1        |
|          | Enterococcus faecium strain D1 16S ribosomal RNA gene, partial sequence      | 2505         | 2505           | 99%            | 0.0        | 98.22%        | KJ702551.1        |
|          | Enterococcus faecium strain TW5-3 16S ribosomal RNA gene, partial sequence   | 2505         | 2505           | 99%            | 0.0        | 98.16%        | KJ026572.1        |
|          | Enterococcus faecium strain IGM5-9 16S ribosomal RNA gene, partial sequence  | 2503         | 2503           | 99%            | 0.0        | 98.15%        | MT197265.1        |
|          | Enterococcus faecium strain IGM4-6 16S ribosomal RNA gene, partial sequence  | 2503         | 2503           | 99%            | 0.0        | 98.15%        | <u>MT197247.1</u> |
|          | Enterococcus faecium strain VVEswe-R chromosome, complete genome             | 2503         | 15019          | 99%            | 0.0        | 98.15%        | CP041261.2        |
|          | Enterococcus faecium strain VVEswe-S chromosome, complete genome             | 2503         | 15014          | 99%            | 0.0        | 98.15%        | CP041270.2        |
|          | Enterococcus faecium strain SRR24 chromosome, complete genome                | 2503         | 15019          | 99%            | 0.0        | 98.15%        | CP038996.1        |
|          | Enterococcus faecium strain ZY2 chromosome, complete genome                  | 2503         | 15019          | 99%            | 0.0        | 98.15%        | CP039729.1        |
|          | Enterococcus faecium strain ZY11 chromosome, complete genome                 | 2503         | 15019          | 99%            | 0.0        | 98.15%        | CP038995.1        |
|          | Enterococcus faecium strain ME3 chromosome                                   | 2503         | 10013          | 99%            | 0.0        | 98.15%        | CP043865.1        |
|          | Enterococcus faecium strain 4 16S ribosomal RNA gene, partial sequence       | 2503         | 2503           | 99%            | 0.0        | 98.15%        | MH236305.2        |
|          | Enterococcus faecium strain AHC4 16S ribosomal RNA gene, partial sequence    | 2503         | 2503           | 99%            | 0.0        | 98.15%        | MN749966.1        |
|          | Enterococcus faecium strain VRE chromosome, complete genome                  | 2503         | 15014          | 99%            | 0.0        | 98.15%        | CP046077.1        |
| ~        | Enterococcus durans strain APED4 16S ribosomal RNA gene, partial sequence    | 2503         | 2503           | 99%            | 0.0        | 98.22%        | MN595072.1        |
|          | Enterococcus faecium strain LAC7.2 chromosome, complete genome               | 2503         | 15001          | 99%            | 0.0        | 98.15%        | CP045012.1        |
|          |                                                                              |              |                |                |            |               |                   |

Managa Columna V Show 100 V

- Pada bagian "send to" klik dan pilih file lau pilih format fasta lalu download/send file
- File tersebut digunakan dalam proses elanjutnya menggunakan program MEGA X
- Pilih setidaknya 5-6 database yang mirip (query mendekati 100%)

| GenBank 🗸                      |                                                                                                    |                                                    | Send to: -                 | - n shown          |                                       |
|--------------------------------|----------------------------------------------------------------------------------------------------|----------------------------------------------------|----------------------------|--------------------|---------------------------------------|
|                                |                                                                                                    | Choose Destin                                      | ation                      | TSHOWN             |                                       |
| Enteroo<br>GenBank: M          | coccus faecium strain CAU3862 16S ribosomal RNA gene,<br>F429683.1                                                                                              | File     Collections                               | Clipboard<br>Analysis Tool | w                  | •                                     |
| FASTA Gra                      | aphics PopSet                                                                                                    | Download 1 iter                                    | m.                         |                    |                                       |
| <u>Go to:</u> ⊘<br>LOCUS       | MF429683 1423 bp DNA linear BCT 10-AUG-2017                                                                                                    | Format<br>GenBank<br>Summary                       | •                          | equence            | · · · · · · · · · · · · · · · · · · · |
| DEFINITION                     | Enterococcus faecium strain CAU3862 165 ribosomal RNA gene, partial sequence.                                                                                   | GenBank<br>GenBank (full)                          |                            | ce Features        |                                       |
| ACCESSION                      | MF429683                                                                                                    | FASTA                                              |                            |                    |                                       |
| VERSION                        | MF429683.1                                                                                                    | ASN.1                                              |                            | ence               |                                       |
| KEYWORDS<br>SOURCE<br>ORGANISM | Enterococcus faecium<br><u>Enterococcus faecium</u><br>Bacteria; Firmicutes; Bacilli; Lactobacillales; Enterococcaceae;<br>Enterococcus.                        | XML<br>INSDSeq XML<br>TinySeq XML<br>Feature Table | Related int                | formation          |                                       |
| REFERENCE<br>AUTHORS<br>TITLE  | 1 (bases 1 to 1423)<br>Ren,F. and Zhao,L.<br>Direct Submission                                                                                                  | GI List<br>GFF3                                    | PopSet                     |                    |                                       |
| JOURNAL                        | Submitted (04-JUL-2017) College of Food Science & Nutritional<br>Engineering, China Agricultural University, No. 17 Qinghua East<br>Road, Beijing 100083, China |                                                    | LinkOut to                 | external resources |                                       |
| COMMENT                        | ##Assembly-Data-START##<br>Sequencing Technology :: Sanger dideoxy sequencing<br>##Assembly-Data-END##                                                          |                                                    | SILVA SSU                  | Database           | [SILVA]                               |
| FEATURES                       | Location/Qualifiers                                                                                                    |                                                    |                            |                    |                                       |
| source                         | 11423<br>/organism="Enterococcus faecium"                                                                                                    |                                                    | Recent act                 | livity             |                                       |
|                                | / 1 / 1 / 2001                                                                                                    |                                                    |                            |                    |                                       |

# MEGA (MOLECULAR EVOLUTIONARY GENETIC ANALYSIS)

 Tahapan selanjutnya menggunakan software MEGA (Molecular Evolutionary Genetic Analysis). Di sini digunakan MEGA versi 10 (MEGA X)

![](_page_21_Picture_2.jpeg)

- Untuk membuat pohon filogeni dilakukan pengaturan sequences agar sequence menjadi teratur
- Tahapan pertaman dapat dilihat dari slide

![](_page_22_Picture_2.jpeg)

 Masukkan semua sequence yang telah di unduh dari BLAST dan sequence isolat 4 (Fasta File)

| 🖂 MX: Al  | ignment Explorer                       |               |              | and the Statements | Sec. 1      | Constitution of the second |
|-----------|----------------------------------------|---------------|--------------|--------------------|-------------|----------------------------|
| Data      | Edit Search Alignment                  | Web Sequencer | Display Help |                    |             |                            |
| 1 🖿       | 🛧 Undo                                 | 🖹 📜 🔺 🗖       | 🗶 🖪 🗙 🔩 🚽    | • 🛃 🔹 🕨            | 🍳 ବ୍ଳୁ ବ୍ଳୁ | ç.                         |
| DNA Seq   | Сору                                   |               |              | !                  |             |                            |
| Species/A | Cut                                    |               |              |                    |             |                            |
| 1. Seque  | Y Delete                               |               |              |                    |             |                            |
|           | Ca Delete Gaps                         |               |              |                    |             |                            |
|           | Jacot Plank Sequence                   |               |              |                    |             |                            |
| IΓ        | Insert Sequence From File              |               |              |                    |             |                            |
|           | Select Site(s)                         |               |              |                    |             |                            |
|           | Select Sequence(s)                     |               |              |                    |             |                            |
|           | Select All                             |               |              |                    |             |                            |
|           | <ul> <li>Allow Base Editing</li> </ul> |               |              |                    |             |                            |
|           | Modify All Bases To Upper Case         |               |              |                    |             |                            |
|           |                                        | -             |              |                    |             |                            |
|           |                                        |               |              |                    |             |                            |
|           |                                        |               |              |                    |             |                            |
|           |                                        |               |              |                    |             |                            |
|           |                                        |               |              |                    |             |                            |
|           |                                        |               |              |                    |             |                            |

 Masukkan semua sequence yang telah di unduh dari BLAST dan sequence isolat 4 (Fasta File)

 Highlight semua sequence lalu pilih alignment – align by ClustalW

![](_page_24_Picture_2.jpeg)

| MX: Alignment Explorer          |                                                                                                    |                                                                                                    |
|---------------------------------|----------------------------------------------------------------------------------------------------|----------------------------------------------------------------------------------------------------|
| Data Edit Search                | and the second second second second second second second second second second second second second second second | cer Display Help                                                                                                    |
| 1 🛥 🖪 📽 🗐 🕪                     | W Align by ClustalW                                                                                              | □ X □ X 4 + 2                                                                                                    |
| DNA Sequences Translated Pro    | Align by MUSCLE                                                                                                  |                                                                                                    |
| Species/Abbrv                   | Align by MUSCLE (Codons)                                                                                         |                                                                                                    |
| 1. KJ026572.1_Enter T G G C A G |                                                                                                    | C A C C G G A G C T T G C T C C A C C G G A A A A A G A G G A G T G G C G A A C G G G T G A G C A C C T G C C C A T C A G A A G G G G A T ,                            |
| 2. KJ702551.1_Enter T G C A A G | Mark/Unmark Site                                                                                                 | A <sup>1</sup> C G G A G C T T G C T C C A C C G G A A A A A G A G A G T G G C G A A C G G G G T A A C A C G T G G G T A A C C T G C C C A T C A G A A G G G G A T A / |
| 3. MF424050.1_Ente G C A G T C  | Align Marked Sites                                                                                               | C G G A G C T T G C T C C A C C G G A A A A A G A G G A G G G C G A A C G G G T G A G C A C C T G C C C A T C A G A A G G G G A T A A C ,                              |
| 4. MF429683.1_Ente C A G T C G  | Unmark All Sites                                                                                                 | G G A G C T T G C T C C A C C G G A A A A A G A G A G T G G C G A A C G G G T G A G C A C G T G G G T A A C A I                                                        |
| 5. KJ702545.1_Enter T G C A A G | Delete Gan-Only Sites                                                                                            | A C C G G A G C T T G C T C C A C C G G A A A A A G A G G A G T G G C G A A C G G G T G A G T A C C C G G C C A T C A G A A G G G G G A T A /                          |
| 6. ContigIsolat4 GKGAAC         | <ul> <li>Auto-Fill Gaps</li> </ul>                                                                               | A G C T T G C T C C A C C G G A A A A A G A G G A G T G K Y K A A C G G G T G A G T A A C A C G T G G G T A A C C T G C C C A T C A G A A G G G G A T A A C A C T      |

 Sequence yang sudah di align di simpan dalam format mega untuk pembuatan pohon filogeni

 File disimpan dalam file berekstensi .meg

![](_page_25_Picture_2.jpeg)

- Untuk pembuatan pohon filogeni menggunakan menu phylogeny – construct/test neighbor joining tree
- Lalu pilih file mega yang sudah disimpan tadi

![](_page_26_Picture_2.jpeg)

 Untuk preferences mengikuti option sepeti gambar di samping

| MX: Analysis Preferences                         | and some the second second sec |
|--------------------------------------------------|----------------------------------------------------------------------------------------------------|
| Phylogeny Reconstruction                         |                                                                                                    |
| Option                                           | Setting                                                                                                    |
| ANALYSIS                                         |                                                                                                    |
| $Scope \to$                                      | All Selected Taxa                                                                                                    |
| Statistical Method $ ightarrow$                  | Neighbor-joining                                                                                                    |
| PHYLOGENY TEST                                   |                                                                                                    |
| Test of Phylogeny $ ightarrow$                   | Bootstrap method                                                                                                    |
| No. of Bootstrap Replications $ ightarrow$       | 100                                                                                                    |
| SUBSTITUTION MODEL                               |                                                                                                    |
| Substitutions Type $ ightarrow$                  | Nucleotide                                                                                                    |
| Genetic Code Table $ ightarrow$                  | Not Applicable                                                                                                    |
| Model/Method $ ightarrow$                        | Kimura 2-parameter model 📃 💌                                                                                                    |
| Fixed Transition/Transversion Ratio $ ightarrow$ | Not Applicable                                                                                                    |
| Substitutions to Include $ ightarrow$            | d: Transitions + Transversions                                                                                                    |
| RATES AND PATTERNS                               |                                                                                                    |
| Rates among Sites $ ightarrow$                   | Uniform Rates                                                                                                    |
| Gamma Parameter 🔶                                | Not Applicable                                                                                                    |
| Pattern among Lineages $ ightarrow$              | Same (Homogeneous)                                                                                                    |
| DATA SUBSET TO USE                               |                                                                                                    |
| Gaps/Missing Data Treatment $ ightarrow$         | Pairwise deletion                                                                                                    |
| Site Coverage Cutoff (%) $ ightarrow$            | Not Applicable                                                                                                    |
| Select Codon Positions $ ightarrow$              | ▼ 1st ▼ 2nd ▼ 3rd ▼ Noncoding Sites                                                                                                    |
| SYSTEM RESOURCE USAGE                            |                                                                                                    |
| Number of Threads $ ightarrow$                   | 3                                                                                                    |
| ? Help                                           | 🗴 Cancel 📿 ОК                                                                                                    |

 Contoh hasil pembuatan pohon filogeni

![](_page_28_Figure_2.jpeg)

![](_page_28_Figure_3.jpeg)

KJ702551.1 Enterococcus faecium strain D1 16S ribosomal RNA gene partial sequence KJ702545.1 Enterococcus faecium strain 7-10 16S ribosomal RNA gene partial sequence Contig - Isolat4

KJ026572.1 Enterococcus faecium strain TW5-3 16S ribosomal RNA gene partial sequence MF429683.1 Enterococcus faecium strain CAU3862 16S ribosomal RNA gene partial sequence MF424050.1 Enterococcus faecium strain CAU9113 16S ribosomal RNA gene partial sequence

### SEQUENCE SIMILARITY

- Untuk mengetahui tingkat kemiripan antara strain isolat dengan isolat lain dapat menggunakan distances menu
- Dari menu distances pilih compute pairwise distance
- Gunakan file hasil align (.meg)

![](_page_29_Figure_4.jpeg)

#### SEQUENCE SIMILARITY

 Preferensi dalam model penghitungan tingkat similarity seperti ditunjukkan dalam gambar

| IX: Analysis Preferences                         |                                     |
|--------------------------------------------------|-------------------------------------|
| Distance Estimation                              |                                     |
| Option                                           | Setting                             |
| ANALYSIS                                         |                                     |
| $_{\rm Scope} \rightarrow$                       | Pairs of taxa                       |
| ESTIMATE VARIANCE                                |                                     |
| Variance Estimation Method $ ightarrow$          | None                                |
| No. of Bootstrap Replications $ ightarrow$       | Not Applicable                      |
| SUBSTITUTION MODEL                               |                                     |
| Substitutions Type $ ightarrow$                  | Nucleotide                          |
| Genetic Code Table $ ightarrow$                  | Not Applicable                      |
| Model/Method $ ightarrow$                        | Kimura 2-parameter model            |
| Fixed Transition/Transversion Ratio $ ightarrow$ | Not Applicable                      |
| Substitutions to Include $ ightarrow$            | d: Transitions + Transversions      |
| RATES AND PATTERNS                               |                                     |
| Rates among Sites $ ightarrow$                   | Uniform Rates                       |
| Gamma Parameter →                                | Not Applicable                      |
| Pattern among Lineages $ ightarrow$              | Same (Homogeneous)                  |
| DATA SUBSET TO USE                               |                                     |
| Gaps/Missing Data Treatment $ ightarrow$         | Pairwise deletion                   |
| Site Coverage Cutoff (%) $ ightarrow$            | Not Applicable                      |
| Select Codon Positions $ ightarrow$              | ▼ 1st ▼ 2nd ▼ 3rd ▼ Noncoding Sites |
| ? Help                                           | × Cancel ✓ OK                       |

#### SEQUENCE SIMILARITY

Hasil kalkulasi akan ditunjukkan seperti tabel di bawah

| MX: Pairwise Distances (Isolat 4 Vita Baru.meg)                                           |              |              |              | frank (      |               |              |        |
|-------------------------------------------------------------------------------------------|--------------|--------------|--------------|--------------|---------------|--------------|--------|
| File Display Average Caption Help                                                         |              |              |              |              |               |              |        |
|                                                                                           |              |              |              |              |               |              |        |
|                                                                                           | 1            | 2            | 3            | 4            | 5             | 6            |        |
| 1. Contig - Isolat4                                                                       |              |              |              |              |               |              |        |
| 2. KJ026572.1 Enterococcus faecium strain TW5-3 16S ribosomal RNA gene partial sequence   | 0.0014445656 | > A          | ngka ini m   | nenunjukko   | an similarita | as sebesar ' | 99,86% |
| 3. KJ702551.1 Enterococcus faecium strain D1 16S ribosomal RNA gene partial sequence      | 0.0007229352 | 0.0021235206 |              |              |               |              |        |
| 4. MF424050.1 Enterococcus faecium strain CAU9113 16S ribosomal RNA gene partial sequence | 0.0014456098 | 0.0021126775 | 0.0028362544 |              |               |              |        |
| 5. MF429683.1 Enterococcus faecium strain CAU3862 16S ribosomal RNA gene partial sequence | 0.0014444349 | 0.0007036061 | 0.0007085918 | 0.0014088232 |               |              |        |
| 6. KJ702545.1 Enterococcus faecium strain 7-10 16S ribosomal RNA gene partial sequence    | 0.0014444349 | 0.0021100782 | 0.000000000  | 0.0028182694 | 0.0007036061  |              |        |

#### ► Hasil identifikasi isolat 4 adalah sebagai berikut :

| Strain   | Related Species Name          | Acc. No   | Identity | Identification by<br>16S rRNA Gene |  |
|----------|-------------------------------|-----------|----------|------------------------------------|--|
| Isolat 4 | Enterococcus faecium TW5-3    | KJ026572  | 99,86%   |                                    |  |
|          | Enterococcus faecium D1       | KJ702551  | 99,93%   |                                    |  |
|          | Enterococcus faecium CAU9113  | MF424050  | 99,86%   | Enterococcus faecium               |  |
|          | Enterococcus faecium CAU 3862 | MF 429683 | 99,86%   | group                              |  |
|          | Enterococcus faecium 7-10     | KJ702545  | 99,86%   |                                    |  |